## Journeys Books Online!

Dear parents,

The Journeys textbooks are now online. If you and your child prefer to use the electronic text, there are a few simple steps to access the book online.

1) Go to this website: <u>http://www-k6.thinkcentral.com</u>

2) Select: State (AZ), District (Chandler Unified) School (Tarwater)

3) Your child's user name is: s, plus your child's student ID, plus @cusd
4) Your child's password is: s, plus your child's student ID, plus !
Example: username: s123456@cusd
Password: s123456!

5) The following screen will appear: Click on the "My Library" to find the text. "Things to Do" are assignments completed at school. "My Test Scores" will display the results after in class assignments are complete.

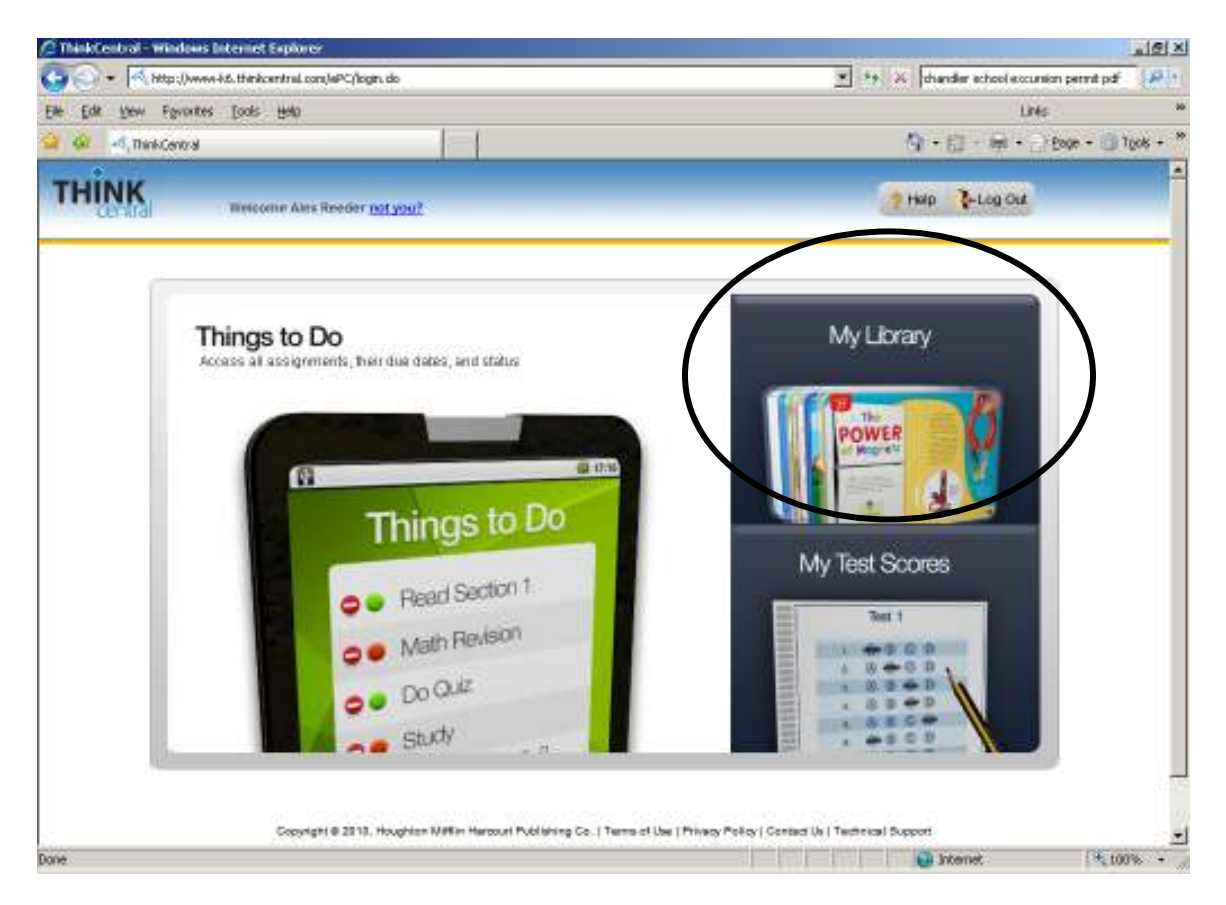

6) Congratulations, you are now ready to use the online textbooks! Please let me know if you have any other questions.